## How do I change the DirectAdmin hostname?

Posted: LicenseCube Support [support@licensecube.com] Online URL: <u>http://kbase.licensecube.com/control-panel-licenses/how-do-i-change-the-directadmin-hostname.html</u>

Changing the hostname within your DirectAdmin installation isn't complicated, but it has to be done correctly. So please, follow the step-by-step directions outlined below.

## DirectAdmin (Administrator Level):

- Login to your DirectAdmin as the Administrator
- Next, go to "Admin Settings" and from there "Server's Hostname"
- Make the necessary changes and apply your settings!
- Please allow DirectAdmin a moment to restart!
- Upon completion, please go to the "DNS Administration" section
- Then followed by "Add Zone" and create the following zone style:

Domain Name: server.your-server-hostanme.com IP Address: 1.2.3.4 (Your Servers IP) NS1: ns1.your-server-hostname.com NS2: ns2.your-server-hostname.com

• Once ready, simply save the configuration to apply!

Should you have any further questions pertaining you <u>DirectAdmin licenses</u>, please feel free to get in contact with the LicenseCube support team for additional assistance.